## Sfindit.lu Tutorials

## Episode 6a: Enable your browser to show "Findit.lu-button" in external databases

As explained before, the findit.lu-button can also be displayed in external databases. These databases are not licensed by Consortium Luxembourg, so you need to tell the database that you are a findit.lu user.

At the moment you can select findit.lu in Google Scholar and PubMed.

**Google Scholar** 

When you are in the network of the National Library, on the University campus, at CRP Henri Tudor and Gabriel Lippmann, you should automatically see findit.lu-buttons in Google Scholar. In the results of your search you will find the link "findit.lu" which shows all available options for the access to each search results.

To access portal resources outside of these networks, please make your manual configuration:

1. Open Google scholar in your browser: <u>http://scholar.google.com</u>

2. Choose « Settings ».

| Veb Images More             |                                              |                      |                  | Sign in          |
|-----------------------------|----------------------------------------------|----------------------|------------------|------------------|
|                             |                                              | My Citations         | Metrics 🛛 🗠 A    | lerts 🗘 Settings |
|                             |                                              |                      |                  |                  |
|                             | _                                            |                      |                  |                  |
|                             | Coorla                                       |                      |                  |                  |
|                             | GOOGIE                                       |                      |                  |                  |
|                             | scholar 🔘                                    |                      |                  |                  |
|                             |                                              |                      |                  |                  |
|                             |                                              | <b>▼</b>             |                  |                  |
|                             | Articles (Zisclude patente) Logal desumante. |                      |                  |                  |
|                             | Anticles ( Include patents) Clegal documents |                      |                  |                  |
|                             | Stand on the shoulders of giants             |                      |                  |                  |
|                             |                                              |                      |                  |                  |
|                             |                                              |                      |                  |                  |
|                             |                                              |                      |                  |                  |
|                             |                                              |                      |                  |                  |
|                             |                                              |                      |                  |                  |
|                             |                                              |                      |                  |                  |
|                             |                                              |                      |                  |                  |
| evert to old venerable look |                                              | About Google Scholar | All About Google | Privacy & Terms  |

3. Choose menu item « Library links » and search for « Luxembourg » within the provided field. Google Scholar will display a list matching your search.

4. Choose « Consortium Luxembourg – findit.lu – findit.lu" and click the Save-button to save your personal settings.

| Scholar Settin              | IgS Save Cancel                                                                                                    |  |  |  |  |
|-----------------------------|----------------------------------------------------------------------------------------------------|--|--|--|--|
| Search results<br>_anguages | Show library access links for (choose up to five libraries):                                                                                                    |  |  |  |  |
| ibrary links                | Luxembourg                                                                                                    |  |  |  |  |
|                             | e.g., Harvard                                                                                                    |  |  |  |  |
|                             | 🗹 Consortium Luxembourg - findit.lu - findit.lu                                                                                                    |  |  |  |  |
|                             | Online access to library subscriptions is usually restricted to patrons of that library. You may need to login with your                                                                                                    |  |  |  |  |
|                             | library password, use a campus computer, or configure your browser to use a library proxy. Please visit your<br>library's website or ask a local librarian for assistance.                                                                                                    |  |  |  |  |
|                             | library password, use a campus computer, or configure your browser to use a library proxy. Please visit your<br>library's website or ask a local librarian for assistance.                                                                                                    |  |  |  |  |
|                             | library password, use a campus computer, or configure your browser to use a library proxy. Please visit your library's website or ask a local librarian for assistance.  Save Cancel To retain settings, you must turn on cookies                                                                                   |  |  |  |  |
|                             | library password, use a campus computer, or configure your browser to use a library proxy. Please visit your<br>library's website or ask a local librarian for assistance.           Save         Cancel           To retain settings, you must turn on cookies                                                     |  |  |  |  |
|                             | library password, use a campus computer, or configure your browser to use a library proxy. Please visit your<br>library's website or ask a local librarian for assistance.<br>Save Cancel<br>To retain settings, you must turn on cookies<br>About Google Scholar All About Google Privacy & Terms Give us feedback |  |  |  |  |

After this configuration, links to articles you have access to will be posted directly by Google Scholar. Click on "findit.lu" within the search results and the well-known findit.lu popup window will be displayed to show you available connections.

| Web Images I                                                       | More                                                                                                    | Sign in            |
|--------------------------------------------------------------------|----------------------------------------------------------------------------------------------------|--------------------|
| Google                                                             | parkinson disease                                                                                                    |                    |
| Scholar                                                            | About 711,000 results (0.06 sec)                                                                                                    | My Citations       |
| Articles<br>Legal documents                                        | Familial Parkinson disease gene product, parkin, is a ubiquitin-protein ligase<br>H Shimura, N Hattori, S Kubo, Y Mizuno, S Asakawa Nature, 2000 - nature.com<br>Abstract Autosomal recessive juvenile parkinsonism (AR–JP), one of the most common<br>familial forms of Parkinson disease, is characterized by selective dopaminergic neural cell                                                                                                    | findit.lu          |
| Any time<br>Since 2012<br>Since 2011<br>Since 2008<br>Custom range | death and the absence of the Lewy body, a cytoplasmic inclusion body consisting of<br>Cited by 1265 Related articles BL Direct All 7 versions Cite<br>[PDF] Diagnostic criteria for <b>Parkinson disease</b><br>DJ Gelb, E Oliver, S Gilman - Archives of neurology, 1999 - Am Med Assoc<br>The clinical diagnosis of <b>Parkinson disease</b> (PD) is based on the identification of some com-<br>bination of the cardinal motor sions of bradykinesia indivitiv termor and postural insta-bility                                                              | ama-assn.org [PDF] |
| Sort by relevance<br>Sort by date                                  | but few attempts have been made to develop explicit diagnostic criteria. We propose a<br>Cited by 1282 Related articles BL Direct All 10 versions Cite More →<br>Inducible nitric oxide synthase stimulates dopaminergic neurodegeneration in the MPTP model of                                                                                                    | findit.lu          |
| <ul> <li>✓ include patents</li> <li>✓ include citations</li> </ul> | Parkinson disease<br>GT Liberatore, V Jackson-Lewis, S Vukosavic Nature medicine, 1999 - nature.com<br>Abstract MPTP (1-methyl-4-phenyl-1, 2, 3, 6-tetrahydropyridine) damages dopaminergic                                                                                                    |                    |
| Create alert                                                       | neurons as seen in Parkinson disease. Here we snow that after administration of MP1P to<br>mice, there was a robust gliosis in the substantia nigra pars compacta associated with<br>Cited by 653 Related articles All 4 versions Cite                                                                                                    |                    |
|                                                                    | Accelerated in vitro fibril formation by a mutant α-synuclein linked to early-onset <b>Parkinson disease</b><br>KA Conway, JD Harper, PT Lansbury - Nature medicine, 1998 - nature.com<br>Two mutations in the gene encoding -synuclein have been linked to early-onset <b>Parkinson's</b><br><b>disease</b> 1, 2, 3 (PD)Synuclein is a component of Lewy bodies, the fibrous cytoplasmic inclusions<br>characteristic of nigral dopaminergic neurons in the PD brain 4. This connection between<br>Cited by 848 Related articles BL Direct All 5 versions Cite | findit.lu          |
|                                                                    | Dopamine-dependent neurotoxicity of α-synuclein: a mechanism for selective neurodegeneration in Parkinson disease J Xu, SY Kao, FJS Lee, W Song, LW Jin, BA Yankner - Nature medicine, 2002 - nature.com Abstract The mechanism by which dopaminergic neurons are selectively lost in Parkinson disease (DD) is unknown. Here we show that accumulation of alpha cumulation in sultward.                                                                                                    | findit.lu          |
|                                                                    | 2                                                                                                    |                    |

## PubMed

It is also possible to display the findit.lu-button with PubMed. There are two ways of doing this:

**1. Search PubMed from within the portal.** First find PubMed, then launch a search by using the "magnifying glass" icon

To search PubMed from within findit.lu, you can use this link: <u>http://www.findit.lu/V/?func=find-db-4&resource=BNL00068</u>

| nd Database  | Database   Find e-Journal   MetaSearch   My Space<br>Database List   Search in DB   Results in DB                                                                                                    | Guest |
|--------------|----------------------------------------------------------------------------------------------------|-------|
| Search       | in Database                                                                                                    |       |
| Simple       | Advanced                                                                                                    |       |
|              |                                                                                                    |       |
| All Fields   | <ul> <li>▶ parkinsons disease</li> <li>▲ And</li> <li>▲ GO</li> </ul>                                                                                                    |       |
| All Fields   |                                                                                                    |       |
| PubMed       |                                                                                                    |       |
| Fitle:       | PubMed                                                                                                    |       |
| Гуре:        | Searchable                                                                                                    |       |
| Description: | PubMed was developed by the National Center for Biotechnology Information (NCBI). It was<br>developed in conjunction with publishers of biomedical literature as a search tool for accessing<br>literature citations and linking to full-text journals at web sites of participating publishers. |       |
| Publisher:   | United States National Library of Medicine (NLM)                                                                                                    |       |
|              | Powered by ()) MetaLib                                                                                                    |       |
|              |                                                                                                    |       |

After findit.lu retrieves results from PubMed, they have a findit.lu-button next to them:

| uick<br>nd [ | :Search <mark>Fin</mark><br>Database Da | d Database   Find e-Journal   MetaSearch   My Space<br>atabase List   Search in DB   Results in DB                                                                                                    |                               |          |                                                         |         | Gues |
|--------------|-----------------------------------------|----------------------------------------------------------------------------------------------------|-------------------------------|----------|---------------------------------------------------------|---------|------|
| se           | arch in                                 | Database Results                                                                                                    |                               |          |                                                         |         |      |
| earc         | h for "parkin                           | nsons disease" in PubMed                                                                                                    |                               |          |                                                         |         |      |
| lesi         | lits List Brief                         | t View Full View                                                                                                    |                               | Jun      | np to #:                                                | O       |      |
| 10           | of <b>49161</b> re                      | cords MetaSearch                                                                                                    |                               |          | <previous< th=""><th>Next&gt;</th><th></th></previous<> | Next>   |      |
| lo.          | Author                                  | Title                                                                                                    | Year                          | Database | Action                                                  |         |      |
|              |                                         | Parkinson disease: Cortical neurodegeneration in Parkinson disease-rol<br>for apoptotic pathways.                                                                                                    | <u>e</u> 2012                 | PubMed   | 🛒 🌖 find                                                | it.lu   |      |
|              | Ghielmini,<br>Enea                      | Sleepiness at the Time of Testing Impairs Olfactory Performance.<br>Background: We aimed to investigate the differential roles of hypocretin<br>versus dopamine dysfunction versus excessive daytime sleepiness (ED<br>in the development of hyposmia. Olfaction in patients with Parkinson<br>disease, restless leg syndrome, narcolepsy with cataplexy, EDS, and                                                         | S) 2012                       | PubMed   | 🗐 🎯 find                                                | itlu    |      |
|              | Brenner,<br>Steven R                    | Blue-green algae or cyanobacteria in the intestinal micro-flora may produ<br>neurotoxins such as Beta-N-Methylamino-I-Alanine (BMAA) which may be<br>related to development of amyotrophic lateral sclerosis, Alzheimer's<br>disease and Parkinson-Dementia-Complex in humans and Equine Moto<br>Neuron Disease                                                                                                    | uce<br>19<br>2012<br><u>r</u> | PubMed   | (🗐 🎯 find                                               | itlu 🕏  |      |
|              | Segers, Kurt                            | Complex visual hallucinations in a Parkinson patient: don't blame James<br>it's Charles's fault.<br>ABSTRACT A patient with a history of Parkinson's disease and severe<br>bilateral peripheral vision loss due to vitreous hemorrhages had complex<br>visual hallucinations that persisted for three days and appeared every<br>morning on awakening. The persistent nature of these hallucinations,                      | if<br>2012                    | PubMed   | (🗐 🎯 find                                               | itlu    |      |
|              | Higginson,<br>Irene J                   | Symptoms and quality of life in late stage Parkinson syndromes: a<br>longitudinal community study of predictive factors.<br>Palliative care is increasingly offered earlier in the cancer trajectory but<br>rarely in Idiopathic Parkinson's Disease(IPD), Progressive Supranuclean<br>Palsy(PSP) or Multiple System Atrophy(MSA). There is little longitudinal<br>of people with late stage disease to understand levels. | . 2012<br>data                | PubMed   | 🗐 🎯 find                                                | it.lu 🗟 |      |

## 2. Configure your PubMed preferences

Go to PubMed: <u>http://www.ncbi.nlm.nih.gov/pubmed/</u>

Create or log in to your "My NCBI" account. Use the "My NCBI" link in the upper right corner.

After clicking on "My NCBI", choose "Preferences" at the top of the page. Under PubMed Preferences, click on Outside Tool.

| 🖁 NCBI 🛛 Resources 🖂 How To                                               | My NCBI Sign Ou                                                                                                    |
|---------------------------------------------------------------------------|----------------------------------------------------------------------------------------------------|
|                                                                           |                                                                                                    |
| ANNCRI                                                                    | Dreferences                                                                                                    |
|                                                                           | Preferences hel                                                                                                    |
| Common Preferences                                                        |                                                                                                    |
|                                                                           |                                                                                                    |
| Note: Your account password, emai<br>this page by clicking on your hyperl | I address, and linked accounts are now managed in the <u>Account Settings</u> page. You can also access<br>inked username at the top right of NCBI web pages. |
| Username                                                                  |                                                                                                    |
| Links Display                                                             | Popup Menu                                                                                                    |
| <u>Highlighting</u>                                                       | Bold                                                                                                    |
| Auto Suggest                                                              | On                                                                                                    |
| Shared Settings                                                           | None                                                                                                    |
| PubMed Preferences                                                        |                                                                                                    |
| Abstract Supplemental Data                                                | Closed                                                                                                    |
| Document Delivery                                                         | None Selected                                                                                                    |
| PubMed Filters & Icons                                                    | None Selected                                                                                                    |
| Outside Tool                                                              | None Selected                                                                                                    |
| Result Display Settings                                                   | Summary, 20, Recently Added                                                                                                    |
| Gene Preferences                                                          |                                                                                                    |
| Gene Filters & Icons                                                      | None Selected                                                                                                    |
| Record Display Format                                                     | Full Report ; Minimized section(s): none                                                                                                    |
| Result Display Settings                                                   | 20, Relevance                                                                                                    |
| GTR Preferences                                                           |                                                                                                    |
| Preferred Labs                                                            | None                                                                                                    |

In the resulting list, navigate to C and choose Consortium Luxembourg. Click on the Savebutton.

| An institution may use Outside | e tool to create a link on all PubMed citations to its local service. |
|--------------------------------|-----------------------------------------------------------------------|
|                                |                                                                       |
| ABCDEFGHIJ                     | K L M N O P Q R S I U V W X Y Z Show All                              |
| Save                           |                                                                       |
| No tool selected               |                                                                       |
| C17 - website                  |                                                                       |
| Cal Poly Pomona - websit       | e                                                                     |
| Cal Poly, San Luis Obispo      | - website                                                             |
| Cal State Fullerton Pollak     | Library SFX                                                           |
| Cal State San Bernardino       | - website                                                             |
| California Institute of Tech   | nology - SFX - website                                                |
| California State University    | Fresno, ALIS Link - website                                           |
| California State University    | San Marcos - website                                                  |
| California State University,   | East Bay - website                                                    |
| Calvin College Hekman Lil      | brary                                                                 |
| Camosun College                |                                                                       |
| Consortium Luxembourg          | ←───                                                                  |
| Cornell University Library     | : Get it! Cornell - website                                           |
| Cornell University Weill C     | Cornell Medical College GET IT - website                              |
| Cornerstone University -       | Find it @ Cornerstone U                                               |
| Creighton University Libra     | aries - website                                                       |
| CSU Long Beach Library         | - website                                                             |
| CSU Stanislaus                 |                                                                       |
| CSU, Chico: Find It! - we      | bsite                                                                 |
| CSUN Library SFX - web         | site                                                                  |
| CU-Boulder - website           |                                                                       |
| Cubist                         |                                                                       |
| CUNY Brooklyn College          |                                                                       |
| CUNY City College, NY -        | website                                                               |
| CUNY Graduate Center -         | website                                                               |
| Curtin University Library      | - website                                                             |
| Save                           | U-III - WEDSILE                                                       |
| Save                           |                                                                       |

Consortium Luxembourg will now be defined as your chosen Outside Tool (this means that you will now see the findit.lu-buttons).

Continue with **Episode 7: Exploring databases by subject or type** 

List of all Episodes: <a href="http://blog.findit.lu/help">http://blog.findit.lu/help</a>